## Furnizor - Cum să verificați un pontaj neverificat

 Scop: Acest ghid oferă instrucțiuni pentru furnizori despre cum să verifice o înregistrare cu statut "neverificată" în OR PTC DCI prin intermediul portalului web, internetului mobil și aplicației mobile.
 Înregistrările cu statut "neverificată" sunt înregistrări editate sau create de un membru al personalului de stat și trebuie verificate, astfel încât furnizorul să fie plătit pentru tură.
 Rezultat:Furnizorul a verificat în mod corespunzător toate înregistrările de timp neverificate în OR PTC DCI.

Cum să verificați înregistrări în portalul web OR PTC DCI.

| HOME                  |             |                                  |       |              |           |              | Help 🕜 Site      | e Map Až    | 2.Providers | Englis            | sh 🗸                  |
|-----------------------|-------------|----------------------------------|-------|--------------|-----------|--------------|------------------|-------------|-------------|-------------------|-----------------------|
| DASHBOARD             | e / Entr    | ries                             |       |              |           |              |                  |             |             |                   |                       |
| ENTRIES<br>ACCOUNTS   | Entri       | es                               |       |              |           |              |                  |             |             | •                 | Actions               |
| PROFILE CERTIFICATION | From (1     | MM/DD/YYYY)                      |       | To (MM)      | DD/YYYY)  |              | т                | ype Punch   | ID          |                   |                       |
|                       | Type C      | lient Name                       |       | 2 (pe Se     | vice Code |              |                  | Select Acco | ount Type   |                   | ~                     |
|                       | Unveri      | ified                            |       |              |           |              |                  |             |             |                   | 4                     |
|                       |             |                                  |       |              |           |              |                  |             | Rese        | et [              | Search                |
|                       |             |                                  |       |              |           |              |                  |             |             |                   | Export                |
|                       |             |                                  |       |              |           |              |                  |             | S           | howing <b>1</b> c | ut of <b>1</b> record |
|                       | Id          | <ul> <li>Service Date</li> </ul> | Туре  | Account Type | Ref.      | Client Name  | Servio           | e Code      | Amount      | Unit<br>Type      | Status                |
| 5                     | <u>1979</u> | Jun 20, 2022                     | Punch | Hourly       |           | A2 Consumers | Hourly<br>ADL/I/ | /<br>ADL-1  | 0:02:00     | Hourly            | Unverified            |

- 1. Deschideți un browser web și navigați la <u>orptc.dcisoftware.com</u>.
- 2. Faceți clic pe "Entries" (Înregistrări).
- 3. Selectați statutul "Unverified" (Neverificat) din filtrul Status (Statut).
- 4. Faceți clic pe "Search" (Căutare) pentru a vizualiza toate înregistrările neverificate.
- 5. Faceți clic pe înregistrarea pe care doriți să o verificați.
- 6. Faceți clic pe "Verify" (Verificare) dacă înregistrarea pare corectă.

| Punch Detail - 1979            |                          |  |  |  |
|--------------------------------|--------------------------|--|--|--|
| Punch Details                  |                          |  |  |  |
| Entry Id:                      | 1979                     |  |  |  |
| Machine Details:               | 159.121.202.141          |  |  |  |
| Service Date:                  | Jun 20, 2022             |  |  |  |
| Check In:                      | 12:48 PM                 |  |  |  |
| Check Out:                     | 02:48 PM                 |  |  |  |
| Hour(s):                       | 0:02:00                  |  |  |  |
| Amount:                        | 2.00 Hours               |  |  |  |
| Employee Time<br>Zone:         | PT (UTC-8)               |  |  |  |
| Client/ Program<br>Time Zone : | PT (UTC-8)               |  |  |  |
| Authorization Entry<br>Id:     | <u>1977</u>              |  |  |  |
| Pay Rate Name:                 | Standard                 |  |  |  |
| Pay Rate:                      | 0.00                     |  |  |  |
| Status:                        | Unverified Reject Verify |  |  |  |
| Created By:                    | Sally Brown              |  |  |  |
| Created:                       | Jun 23, 2022             |  |  |  |
| Input Method Type:             | Web Portal               |  |  |  |

## Furnizor - Cum să verificați un pontaj neverificat

## Cum să verificați înregistrări folosind internet m DCI.

- 1. Autentificați-vă în OR PTC DCI folosind brows dispozitivul dvs. inteligent (orptc.dcisoftware
- 2. Atingeti butonul meniu aflat în coltul din drea

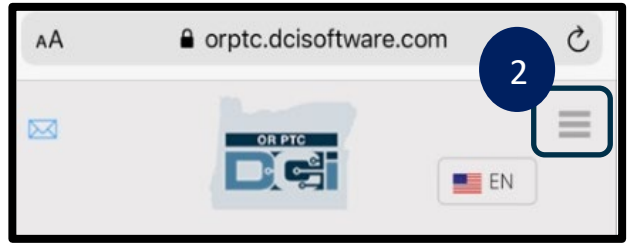

- 3. Selectați opțiunea "Entries" (Înregistrări) din
- 4. Sunt afișate înregistrările dvs. Puteți vizualiza toate înregistrările și puteți verifica înregistr necesar.
- 5. Selectați o anumită înregistrare pe care doriți

6. În cazul în care pontajul nu este verificat, put înregistrarea pentru a vă asigura că este core atinge "Verify" (Verificare).

-11

3

| Alosind browser-ul web de pe<br>c.dcisoftware.com).<br>olul din dreapta sus.<br>e.com<br>e.com<br>e.c | l internet mobil OR PTC                                                                                                    | AA a orptc.dcisoftware.com X                                                                                                    |  |  |  |  |
|----------------------------------------------------------------------------------------------------|----------------------------------------------------------------------------------------------------|----------------------------------------------------------------------------------------------------|--|--|--|--|
| egistrări) din listă.<br>tteți vizualiza înregistrări,<br>fica înregistrările, dacă este<br>pe care doriți să o verificați.<br>verificat, puteți verifica<br>a că este corectă și puteți<br>2:55 -7<br>2:55 -7<br>Entries (12)<br>Service Date: Jun 20, 2022<br>Hours: 0:02:00<br>Client Name: A2 Consumers<br>Account Type: Hourly<br>Status: Unverified<br>Service Date: May 05, 2022<br>Hours: 0:03:00<br>Client Name: A2 Consumers<br>Account Type: Hourly<br>Status: Unverified<br>Service Date: May 05, 2022<br>Hours: 0:03:00<br>Client Name: A2 Consumers<br>Account Type: Hourly<br>Status: Unverified<br>Service Date: May 05, 2022<br>Hours: 0:03:00<br>Client Name: A2 Consumers<br>Account Type: Hourly<br>Status: Unverified<br>Service Date: May 05, 2022<br>Hours: 0:03:00<br>Client Name: A2 Consumers<br>Account Type: Hourly<br>Status: Pending                                                                                                    | losind browser-ul web de pe<br>c.dcisoftware.com).<br>olţul din dreapta sus.                                                                             | I<br>Password/ Pin                                                                                                    |  |  |  |  |
| ca este corecta și puteți       Go to Ful Site         2:55 -7       III         Punch 1979         Service Date: Jun 20, 2022         Hours: 0:02:00         Client Name: A2 Consumers         Account Type: Hourly         Status: Unverified         Service Date: May 05, 2022         Hours: 0:03:00         Client Name: A2 Consumers         Account Type: Hourly         Status: Unverified         Service Date: May 05, 2022         Hours: 0:03:00         Client Name: A2 Consumers         Account Type: Hourly         Status: Pending                                                                                                    | egistrări) din listă.<br>iteți vizualiza înregistrări,<br>ica înregistrările, dacă este<br>pe care doriți să o verificați.<br>verificat, puteți verifica | Remember me<br>Forgot your password?<br>Sign In                                                                                                    |  |  |  |  |
| Image: Service Date: Jun 20, 2022Hours: 0:02:00Client Name: A2 ConsumersAccount Type: HourlyService Date: May 05, 2022Hours: 0:03:00Client Name: A2 ConsumersAccount Type: HourlyService Date: May 05, 2022Hours: 0:03:00Client Name: A2 ConsumersAccount Type: HourlyStatus: PendingReference Entries                                                                                                    | 2:55 <i>√</i>                                                                                                    | Go to Full Site                                                                                                    |  |  |  |  |
| Status: Unverified       Statements         Service Date: May 05, 2022       1. Time is correct. Falsifying may be         Hours:0:03:00       Medicaid fraud         Client Name: A2 Consumers       Medicaid fraud         Account Type: Hourly       Reference Entries                                                                                                    | Entries (12)<br>Service Date: Jun 20, 2022<br>Hours:0:02:00<br>Client Name: A2 Consumers<br>Account Type: Hourly                                         | Punch 1979         Service Date: Jun 20, 2022         Employee Name: A2 Providers         Start Time: 12:48 PM         Hours: 0:02:00         Amount: 2.00         Status: Unverified         Verify         Account Type: Hourly         Client Name: A2 Consumers         Service Code: Hourly ADL/IADL-1 |  |  |  |  |
| Account Type: Hourly Status: Pending Reference Entries                                                                                                    | Status: Unverified<br>Service Date: May 05, 2022<br>Hours:0:03:00<br>Client Name: A2 Consumers                                                           | Statements<br>1. Time is correct. Falsifying may be<br>Medicaid fraud                                                                                                    |  |  |  |  |
|                                                                                                    | Account Type: Hourly<br>Status: Pending                                                                                                    | Reference Entries                                                                                                    |  |  |  |  |

2:54 7

Home

Entries

Message

Search

Site Map

Logout

New Entry

A2.Providers

Authorization Check

## Cum să verificați înregistrări folosind aplicația mobilă OR PTC DCI.

- 1. După ce vă autentificați în aplicația mobilă OR PTC DCI, atingeți cele trei linii din colțul din stânga sus pentru a deschide meniul.
- 2. Atingeți "Entries" (Înregistrări)  $\sim$  $\equiv$ Entries (21) 3. Atingeți înregistrarea pe care Entry ID: 1988 doriți să o verificați. Service Date: Jun 27, 2022 4. Atingeți "ACTION" (Acțiune). Hours:0:00:01 Client Name: Scooby Doo 5. Atingeți "Verify" (Verificare). Home Entry Type: Punch 6. Atingeți "Confirm" Status: Pending (Confirmare).  $\sim$ Message Entry ID: 1987 Service Date: Jun 27, 2022 Hours:0:00:07 2 Entries  $\rightarrow$ Client Name: Scooby Doo Entry Type: Punch Status: Pending 3 Q Search  $\sim$ Introduceți datele de identificare: 1979 玄 Language Data de service: 10 jun. 2022 🕑 Clock In Ora: 0:02:00 Nume client: Consumatori A2 E) Logout Tinul înregistrării: Ponta 40 Back ACTION **Entry Details** K Back ACTION **Entry Details** 4 Punch 1979 Punch 1979 Employee Name: A2 Providers Employee Name: A2 Providers Clock In: 12:48 PM Clock In: 12:48 PM Clock Out: 02:48 PM Clock Out: 02:48 PM Hours: 0:02:00 Hours: 0:02:00 Amount: 2.00 Amount: 2.00 Status: Unverified Status: Unverified Account Type: Hourly Account Type: Hourly Client Name: A2 Consumers Client Name: A2 Consumers Service Code: Hourly ADL/IADL-1 Service Code: Hourly ADL/IADL-1 Service Date: Jun 20, 2022 Service Date: Jun 20, 2022 Statement Statement 1041 : Time is correct. Falsifying may be Medicaid 1041: edicaid fraud Verify fraud Are You Sure You Want to verify this **Reference Entries** Entry? 6 Notes Cancel Confirm Attachments Attachments 5 Verify Reject Add Attachment Cancel